## How to... run PHOS Module in B-167

#### For PHOS running one should make the steps:

- (1) power up LV Wieners power supplies;
- (2) load APDGUI on DAQ PC and switch ON RCUs and FECs;
- (3) set RORC DDL connections;
- (4)- set Readout Configuration area (Z,X) and Sample/Pre-Sample values;
- (5) load APD BIAS HV configuration set and apply it to according FEE/RCU/Module;
- (6) power up the ISEG HV power supply for all using RCU branches;
- (7)- run DAQ;
- (8) run LED System, if need;
- (9)- take PHOS data;
- (10) make data analysis and see histograms.

#### STEP BY STEP DESCRIPTION

#### (<u>1) LV powering</u> on PCVNIIEF-DCS PC (close to Wieners Power Supplies):

- open 'LowVoltage:TOP' window (see below);
- click to RCU 'Not ready' button, wait for RCU state will 'Ready'(green);
- wait 1 min for RCUs will be loaded;
- click to LowVoltage 'Not ready' button, wait for all will 'Ready'(green);

(more info see in A.Mamonov's manual: How to control remotely Wiener Power supply devices)

| ERN        | System     | - | State     | 02/03/2007 | 10.01 |
|------------|------------|---|-----------|------------|-------|
|            | LowVoltage |   | NOT_READY |            |       |
| Sub-System | State      |   |           |            |       |
| VME        | OFF        | • | <u>P</u>  |            |       |
| Wiener1    | NOT_READY  | - |           |            |       |
| Wiener2    | HOT_READY  | - | 8         |            |       |
| RCU        | READY      | • |           |            |       |
|            |            |   |           |            |       |
|            |            |   |           |            |       |
|            |            |   |           |            |       |
|            |            |   |           |            |       |

(2) Switching ON FECs alphspcdcs01 (B167-R-006):
 - login to the PC as phos(password);

- cd to /home/phos/phos\_dcs directory;
   run >apdgui (PHOS APD bias control window)

appears);

- click to any of RCU button (alphsdcs\*\*\*\*) for all FECs of the RCU status viewing;
- click to 'Turn ON Electronics' button, wait (all ON FEEs should become yellow for PCM v1.4 or green for PCM v2.02);

(3) Check/Set RORC DDL connection (data fibers):
 - run /home/phos/editDB on alpdaqpc019
 (DATE Configuration Database Editor window
 appears);

- click to Equipment;
- click to ACTIVE for according DDLs-8/9/10/11 (depend on which RCUs will work - see PHOS Module plan below);

- in case of any problems with DDL its can be reseted by commands(DIU+RORC and/or SIU): >/date/rorc/Linux/rorc\_reset -m 0 -c 0 -B >/date/rorc/Linux/rorc\_reset -m 0 -c 0 -S

|         | 0 <u> </u> |                                   | 27    | 28       |                                   | 55    |
|---------|------------|-----------------------------------|-------|----------|-----------------------------------|-------|
| ļ       | FEC1       | Branch A (0)<br>ISEG HV channel 0 | FEC14 | FEC1     | Branch A (0)<br>ISEG HV channel 4 | FEC14 |
| ^<br>15 |            | RCU 0                             |       |          | RCU 1                             |       |
| 16      | EC1        | RORC DDL8                         | 5C14  | EC1      | RORC DDL9                         | C14   |
|         |            | Branch B (1)<br>ISEG HV channel 1 |       | ш.,      | Branch B (1)<br>ISEG HV channel 5 |       |
| 31      |            |                                   |       |          |                                   |       |
| 32      | FEC1       | Branch A (0)<br>ISEG HV channel 2 | FEC14 | FEC1     | Branch A (0)<br>ISEG HV channel 6 | FEC14 |
|         |            | RCU 2                             |       |          | RCU 3                             |       |
| 41      |            | DCS #0281                         |       |          | DCS #0282                         |       |
| 40      | 5          | RORC DDL10                        | 014   | <u>i</u> | RORC DDL11                        | C14   |
|         |            | Branch B (1)<br>ISEG HV channel 3 | FEG   | Ë        | Branch B (1)<br>ISEG HV channel 7 | H     |
| 63      |            |                                   |       |          |                                   |       |
|         | 0          |                                   | 27    | 28       |                                   | 55    |

# (4) Set Readout Config and Sample/Pre-sample:

(more info see in Per Thomas Hille's manual 'Local Guide to the PHOS/EMCAL APD Bias Control (PABC) software')

- in APDGUI window (alphspcdcs01) set the coordinates of PHOS channels to be readout (Z=0:55, X=0:63);
- set Samples (55, for example) and Pre-Samples (15, for example);
- click Save button;

## (5) Load APD BIAS HV config :

- in APDGUI window (alphspcdcs01) choose the load HV Configuration for APDs (220, for example, for room temperature);
- click to Apply button (for FEC, RCU of full Module (wait for finish).

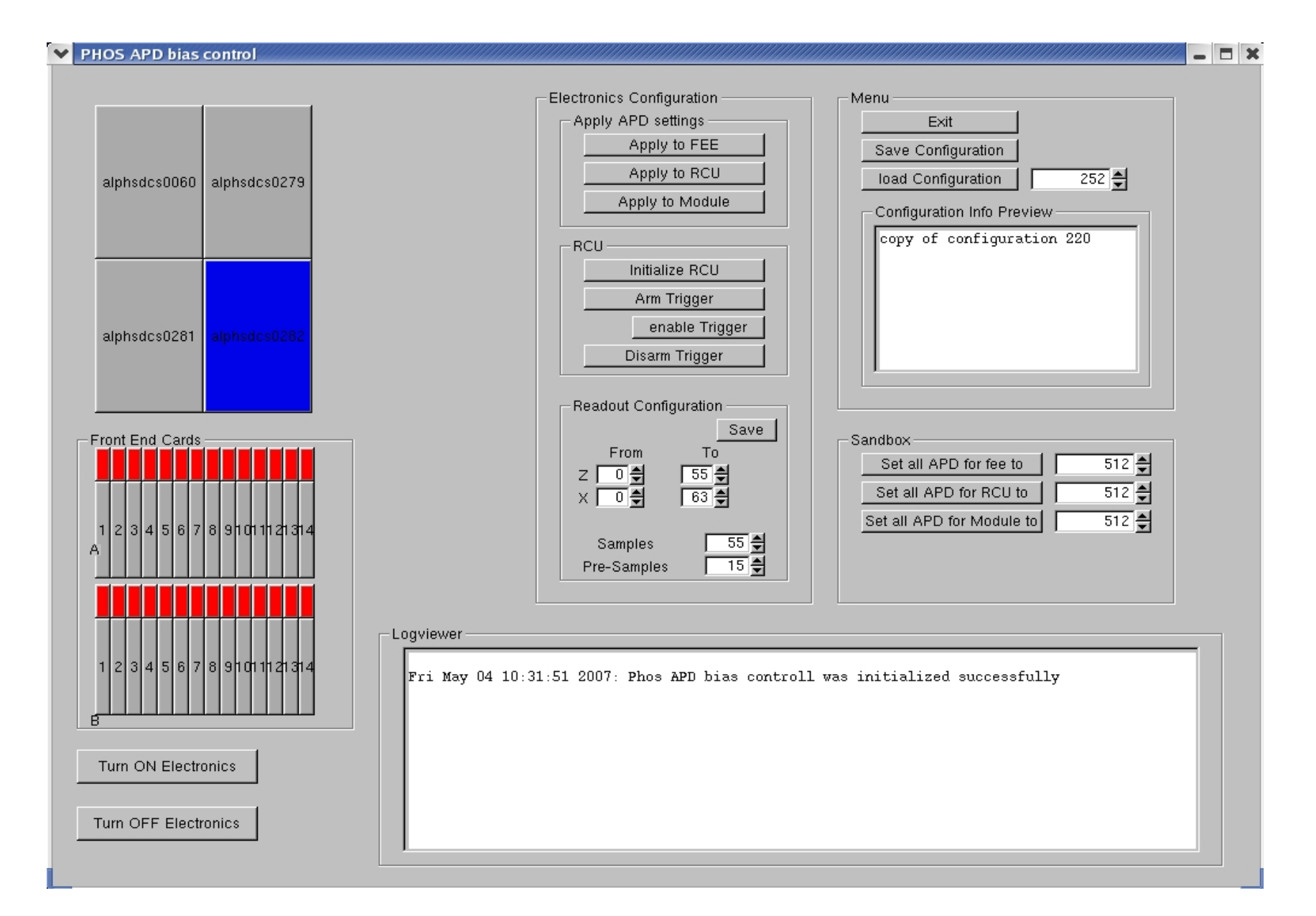

## (6) HV Powering on PCVNIIEF-DCS PC:

 see in A.Mamonov's manual: How to control remotely ISEG power supply devices;
 Note: order of HV channel see on PHOS plan.

(7) DAQ running on aldaqpc019 :

- in /home/phos directory type DAQCONTROL (DATEALLDETECTORS\_DAQ window appears, see below);
- click to 'LOCK';
- click to 'LEFT >'(additional 2 windows
  appear);
- click to 'RIGHT >';
- click to GDC button (should be red);
- click to 'Recording on device', if need.

| V DAT                                                                                                    | EAL  | LDETECT                                                                                                    | ORS_DA       | Q::ALLDETECTORS             | CONTR | OL                     | - X            |  |
|----------------------------------------------------------------------------------------------------|------|----------------------------------------------------------------------------------------------------|--------------|-----------------------------|-------|------------------------|----------------|--|
| <u>F</u> ile <u>V</u>                                                                                                 | /iew | <u>O</u> ptions                                                                                                    | Windows      |                             |       |                        | Status updated |  |
| ALLDETECTORS<br>DAQ - Run Control<br>HI running on aldaqpc019 with PID 6907<br>RC running on aldaqpc019 with PID 4913 |      |                                                                                                    |              |                             |       |                        |                |  |
| Disco                                                                                                    | nne  | ted                                                                                                    |              | Connected                   | < >   | Ready to start         | Data Taking    |  |
| Cont i                                                                                                    | gura | tion                                                                                                    |              | Run Parameters              |       | Start processes        | Start          |  |
| Denni                                                                                                    | U    | _                                                                                                    |              | Denne                       |       | 🗇 AFFAIR 🔟 EDM 👅 GDC   | Stop           |  |
| Snow                                                                                                    |      |                                                                                                    |              | Snow                        | £     | HLT mode A: DAQ only v | Abort          |  |
|                                                                                                    |      |                                                                                                    |              |                             |       | Recording on device v  |                |  |
| RUN NUMBER : 5597 Run Control Status : READY                                                                          |      |                                                                                                    |              |                             |       |                        |                |  |
| Trace                                                                                                    | e [1 | Mon 30 10:13                                                                                                    | :42 (HI) Sto | p processes time : 5 second | 4     |                        |                |  |
| Clea                                                                                                    | r 🎼  | Mon 30 10:13:37 (RC) END_of_RUN request received by Logic Engine Mon 30 10:13:37 (RC) Stopping Data Taking for run 5597     |              |                             |       |                        |                |  |
| Debu                                                                                                    | g    | Mon 30 10:13:21 (RC) Starting Data Taking for rm 5597<br>Mon 30 10:13:20 (HI) Current RC options loaded from : DATE CONFIG  |              |                             |       |                        |                |  |
| Paus                                                                                                    | e    | Mon 30 10:13:20 (HI) Start processes time : 9 seconds                                                                       |              |                             |       |                        |                |  |
| Bigge                                                                                                    | er 🔤 | Mon 30 10:13:11 (RC) Get and update run number from database<br>Mon 20 10:13:11 (RC) New Run antions loaded from a Database |              |                             |       |                        |                |  |
| Small                                                                                                    | er   | J                                                                                                    |              |                             |       |                        |                |  |

>./daq 0 96 -1 -1 1 (it is small letter L!) 1

(more info see M.Bogolyubsky manual 'README:HOW TO RUN THE PHOS LED-MONITOR').

(9) Data taking :
 - on APDGUI window
 (alphspcdcs01)
 1. Disarm Trigger
 (if it was not);
 2. Arm Trigger;
 ------

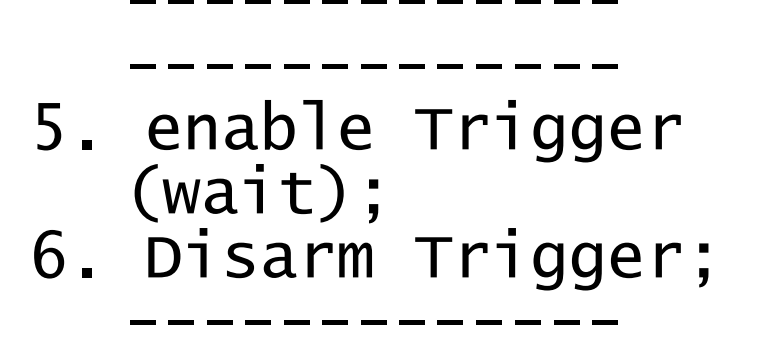

3. Start processes; 4. Start; (Number of events) 7. Stop.

(10) Data analysis and monitoring: (more info see in A.Kuryakin's 'CERN ALICE PHOS DAQ monitoring short manual')

- in aldaqpc019 /home/phos/phos\_mp
   run root (or rootn.exe -1);
- make analysis last DAQ run number root[] .x mprun.C(RUN);
- see histograms by:
  - root[] .x mpsee.C(RUN, "hPedXZ21")
    (2D Pedestals);
- or root[] .x mpsee.C(RUN, "hAmpXZ21")

(2D LED Amplitudes); or root[] .x mpsee.C(RUN, "hSamples012345") (ALTRO samples for 18-th event by default, where 0 = PHOS Module ('2' at the moment);1 = gain (0 = LG, 1 = HG);23 = X (row number); 45 = Z (column number)) or root[] .x seeHistoByFee.C(RUN, "hAmp",Gain,Branch,FEC,Module,RCU) (32 histograms for all channels of the FEE); or root[] .x seeHistoOneChannelByFee.C(RUN, "hAmp", Gain, Branch, Channel, Module, RCU) (14 histograms for one channel of each FEE of the RCU). Note: If one need to see other event (not default 18-th), use root[] .x mprun.C(RUN, event) command for analysis step.